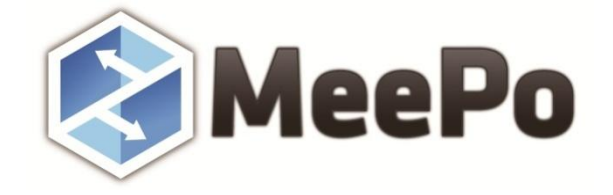

# MeePo 用户使用手册

| 版<br>V2 | 本       |
|---------|---------|
| 密级      | 内部      |
| 日期      | 2016年1月 |

目 录

| 1. | MeePo 网站         | 1 |
|----|------------------|---|
|    | 1.1 功能介绍         |   |
|    | 1.2 网站主界面        |   |
|    | 1.3 帐号管理         | 2 |
|    | 1.4 客户端下载        |   |
|    | 1.5 个人信息管理       |   |
|    | 1.6 管理登录         | 5 |
|    | 1.7 页面视图         | 6 |
|    | 1.8 个人空间管理       |   |
|    | 1.8.1 基本功能       | 8 |
|    | 1.8.2 回收站        |   |
|    | 1.8.3 我的分享       |   |
|    | 1.9 群组空间管理       |   |
|    | 1.9.1 基本功能       |   |
|    | 1.9.2 回收站        |   |
|    | 1.9.3 我的分享       |   |
|    | 1.9.4 创建群组       |   |
|    | 1.9.5 群组信息       |   |
|    | 1.9.6 群组成员       |   |
|    | 1.9.7 成员申请       |   |
|    | 1.9.8 权限管理       |   |
|    | 1.9.9 搜索群组       |   |
| 2. | PC 客户端           |   |
|    | 2.1 功能介绍         |   |
|    | 2.2 账号登录         |   |
|    | 2.3 功能设置         |   |
|    | 2.4 偏好设置         |   |
|    | 2.5 账号管理         |   |
|    | 2.6 用量设置         |   |
|    | 2.7 高级管理         |   |
|    | 2.8 文件查找         |   |
|    | 2.9 同步目录         |   |
|    | 2.10 虚拟盘符        |   |
|    | 2.10.1 在线编辑文档    |   |
|    | 2.10.2 在线播放音视频文件 |   |

# 1. MeePo网站

# 1.1 功能介绍

MeePo 云盘是北京麦谱影随科技有限公司开发的私有云存储服务产品,为用户提供了存储容量大、安全、便携、稳定的跨平台文件存储、备份、同步和共享服务。云盘可以用网页、手机、PC 等各种方式访问,随时随地查看,非常方便。云盘能提高办公和学习效率,只要将办公室学习的文件放到云盘,无论走到哪里都可轻松查看。

MeePo 云盘网站为用户提供了管理个人数据文件、查看群组共享文件的快速入口,支持主流浏览器(IE7 及以上版本、FireFox、Chrome),可进行文件的上传、下载、收藏、分享、历史版本管理、群组管理等操作,并可以通过创建群组,分享外链等方式把好资源与他人分享,还可以查看系统管理员发布的新闻通知。

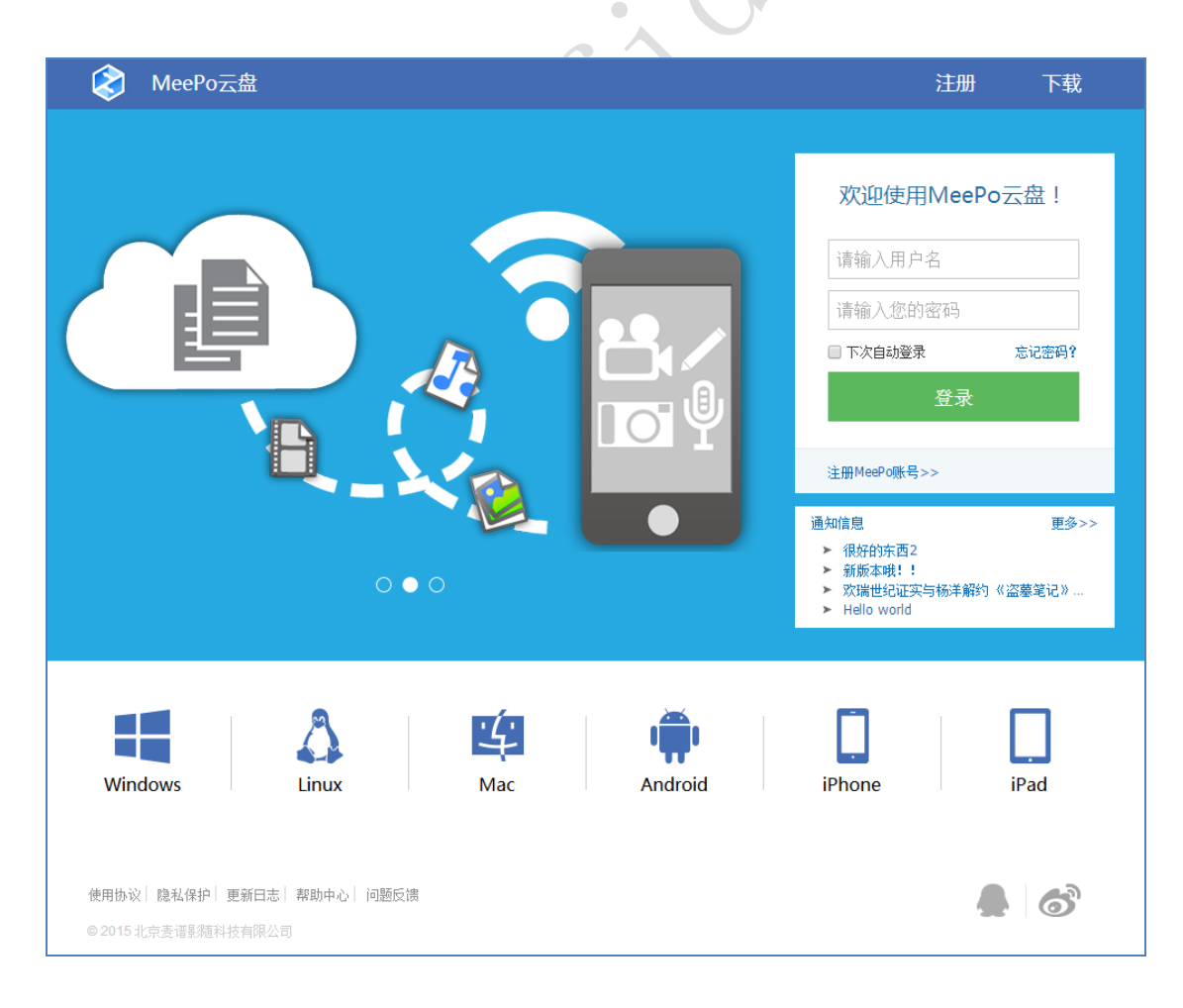

# 1.2 网站主界面

# 1.3 帐号管理

操作过程:

1. 打开网站主界面,在登录框输入用户名、密码,点击【登录】按钮, 就可以登录,勾选【下次自动登录】,下次就可以不用输入用户名密码直接跳转 到登录状态。如下图所示:

|    |      |     | 欢迎使用M       | leePoz | 云盘!   |    |         |
|----|------|-----|-------------|--------|-------|----|---------|
|    |      |     | lss         |        |       |    | °°'     |
|    |      |     | •••••       |        |       |    |         |
|    |      |     | 🕑 下次自动登录    |        | 忘记密码? |    |         |
|    |      |     | Ĕ           | ŧ录     |       |    |         |
|    |      |     | 注册MeePo账号>> |        |       |    |         |
| 2. | 如果没有 | 账号, | 在主界面的导航     | 〔栏点击   | 注册    | 】按 | 迅或者登录框的 |

【注册 MeePo 帐号】, 跳转到云盘注册界面, 按要求输入相关信息, 点击【立即注册】即可完成帐号的注册。如下图所示:

|     | ▲ 欢迎注册云盘              |
|-----|-----------------------|
| 用户名 |                       |
| 昵称  |                       |
| 邮箱  |                       |
| 密码  | 周初へ返印市州四州             |
|     | 立即注册                  |
|     | ■ 我已经阅读并同意 《云盘用户服务条款》 |
|     |                       |

# 1.4 客户端下载

功能介绍: MeePo 云盘的客户端支持多种操作系统,包括 windows (支持: 32 位/64 位的 Windows XP/2000/2003/7/8),支持主流 Linux 操作系统,支持 Mac OS 操作系统,还有 ios、Android 手机客户端和独立的 ipad 客户端。

操作过程:

1. 打开 MeePe 网站首页,在下方有客户端图标和文字提示,或者登录系统 后在左下角有客户端下载区域,选择相应的客户端,直接点击下载(手机客户端 支持扫描二维码下载),成功下载后根据提示进行安装即可使用。如下图所示:

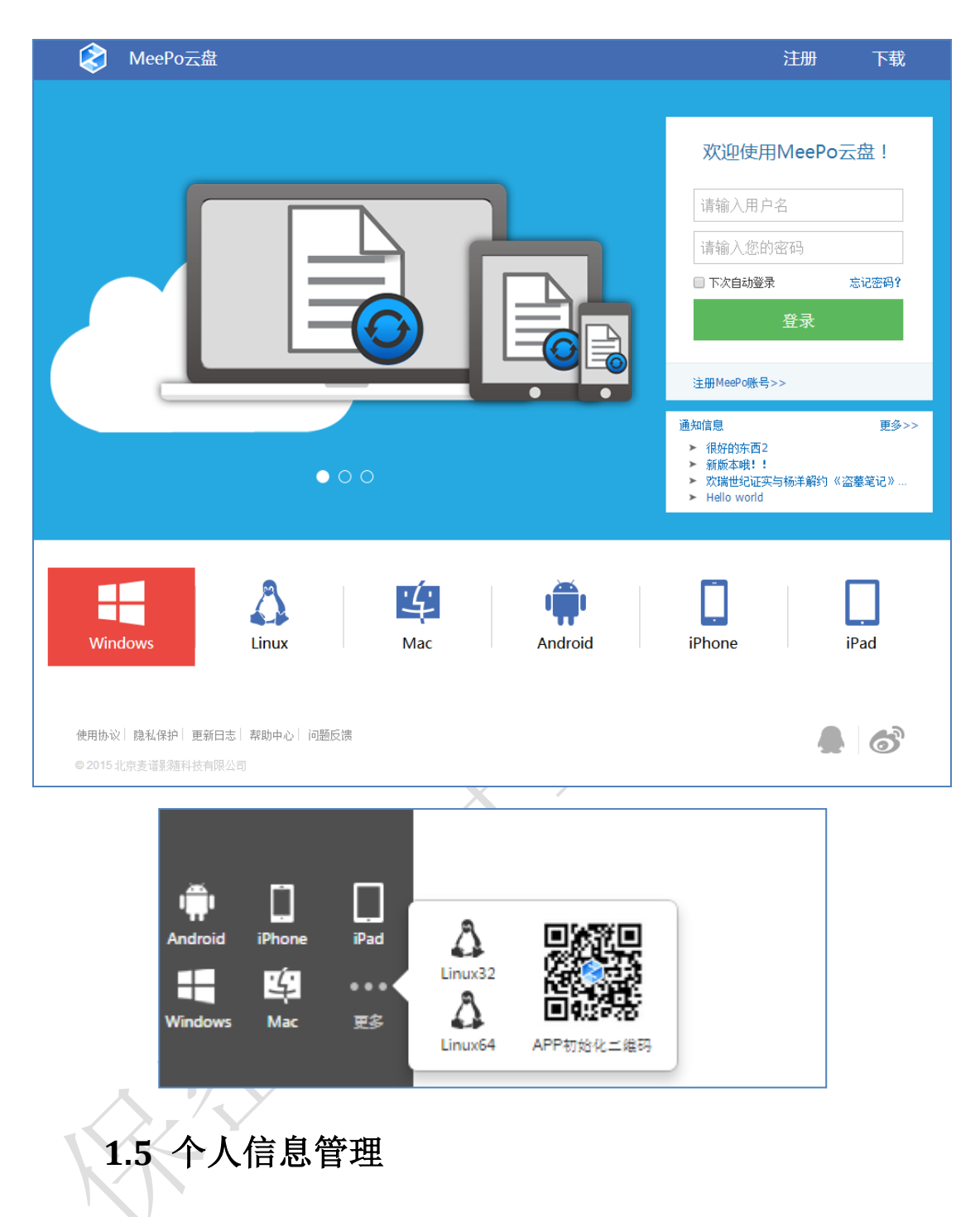

操作过程:

1. 点击页面右上角的头像图标,下拉单的【个人资料】选项,或【管理登录】页面的【个人信息】,可以进入帐号安全中心页面。可以查看当前账户的云盘总空间和已用空间信息,查看用户的基本资料或者修改昵称。如下图所示:

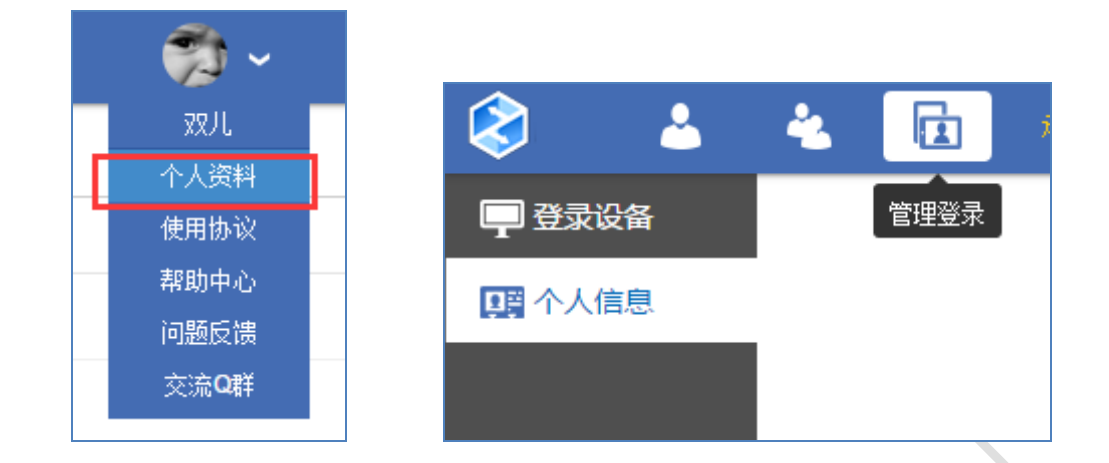

2. 点击【修改头像】,选择自己喜欢的图片作为头像。

3. 点击【修改密码】,按要求输入原密码与新密码,点击【保存更改】则修 改成功。如下图所示:

| 修改头像 | 云盘总空间 <b>: 50 GB</b> ,起 | 2用空间 <b>1.81 GB</b> |
|------|-------------------------|---------------------|
| 基本资料 | 修改密码                    |                     |
|      | 原密码:                    | 请输入原始密码             |
|      | 新密码:                    | 请输入新密码              |
|      |                         | 保住史仪                |

4. 点击页面右上角的【**一**】退出图标,注销用户,返回到云盘网站的 主界面。

# 1.6 管理登录

操作过程:

点击导航栏的【管理登录】,选择【登录设备】,会显示当前账户连接到 MeePo 网站的所有设备名称和登录时间,可勾选一条记录进行【下线】或点击【全部下线】把连接设备全部清空。如下图所示:

| 🐉 🕹 🔌 🚹 Anna 🛙 2000 |          |                                 |
|---------------------|----------|---------------------------------|
| ■ 登录设备              |          |                                 |
| 10 个人信息 公验部         |          | 臺灣时间                            |
| web                 |          | 4天前                             |
| web                 |          | 7天前                             |
|                     |          |                                 |
|                     |          |                                 |
|                     |          |                                 |
|                     | 下线  全部下线 |                                 |
|                     | □ 设备名称   |                                 |
|                     | web      | $\sim$                          |
|                     | web      | $\cdot \cdot \cdot \cdot \cdot$ |
|                     |          |                                 |

# 1.7 页面视图

功能描述:云盘网页端的文件浏览提供了两种视图模式,分别为列表模式视 图及大图模式视图,方便不同习惯的用户管理查看云盘的文件。能以修改日期、 文件名、文件大小三种方式对文件进行显示排序,支持图片文件的在线预览。

操作过程:

登录系统后进入个人空间或者群组空间,在导航栏选择【切换到列表视图】 或【切换到大图视图】切换文件/文件夹的页面展示模式,如下图所示:

| ۵ 👗    | 📥 🔂 RAMORRAMIAN, 1999                                                                                                    |                               |                   |
|--------|----------------------------------------------------------------------------------------------------|-------------------------------|-------------------|
| 📷 我的文件 | ◆ 近回 企 上希 □ 如建文件美                                                                                                    |                               | 文件或文件类握索          |
| 盲 回收站  | 物的行人意间                                                                                                    |                               | ◆ 编改日期 目          |
| < 我的分享 | Califord SERVer.         NF Ø 20080K(S.         OLIVIS' (CPT)C.         OTRPO/GROUS.         BELETIFA         GRUVLT.S.GR         Heidreft/SERVE_         heidreft/SERVE_         heidreft/SERVE_         DC0013593_15. | (1,144025.core vabel, 4.0.011 | 004.412993.0      |
|        |                                                                                                    |                               |                   |
| ا الح  | 🐁 🔂 assay: 20->>                                                                                                    |                               |                   |
| 👕 我的文件 | 如 近田 ① 上条 □3 新建文件夹                                                                                                    |                               | 文件或文件类想索          |
| 1 000k | 1989十人之间                                                                                                    |                               | ◆ 協欲日期            |
| < 我的分享 | 対称                                                                                                    | 大小                            | 總改日期              |
|        | Ca14df145894e28dd126e8c94320a9e1.png                                                                                                    | 1.51 KB                       | 昨天                |
|        | )8' @308@RJ(\$TA_TWOY)' ]M.png                                                                                                    | 6.21 KB                       | 昨天                |
|        | A2W6 (Qr1)CEPV(Y W6HAD.png                                                                                                    | 44.61 KB                      | 昨天                |
|        | 🗆 🐨 attev/serzbis4(jewg)73.gcpif                                                                                                    | 27.78 KB                      | 昨天                |
|        |                                                                                                    |                               | 2015年5月27日 下午2:35 |
|        | tetv1.7.5.ze                                                                                                    | 1.45 MB                       | 2天前               |
|        | □ ■ Mee®otx规则中组合组织标签数点并(v1.5-20150722).docx                                                                                                    | 33.82 KB                      | 8天前               |
|        | pp.6.5.Installer.exe                                                                                                    | 7.16 MB                       | 2015年2月11日 下午4:58 |
|        | DG20135P5_1540E-exe                                                                                                    | 204.6 MB                      | 2015年3月6日上午10:30  |
|        | L bi9026.exe                                                                                                    | 61.17 MB                      | 2015年3月6日上午10:29  |
|        | □ xshel_4.0.0131.1397032097.ave                                                                                                    | 28.43 MB                      | 2015年3月6日上午10:29  |
|        | Q6.4.12593.0.1412936023.exe                                                                                                    | 55.41 MB                      | 2015年3月6日上午10:21  |
|        |                                                                                                    | 1 <u></u>                     | 2015年2月9日上午11:24  |
|        |                                                                                                    |                               |                   |

#### 操作过程:

在导航栏点击【修改日期】、【文件名】、【文件大小】,选择一种文件的显示 排序方式。如下图所示:

|          | 文件或文件夹搜索   | Q     |
|----------|------------|-------|
|          | ◆ 修改日期     | :: :: |
| 大小       | 修改日期 1 文件名 |       |
| 20.27 KB | 20小时前,     |       |
| 1.57 MB  | 20小时前      |       |
| 1.45 MB  | 6天前        |       |
| 33.82 KB | 12天前       |       |

#### 操作过程:

点击图片文件的名字,即可打开预览大图,如下图所示,可以通过点击【上一张】 和【下一张】预览多张图片,也可点击图片上方的【查看原图】或【下载原图】,

点击右上角的【 】 图标退出预览图片界面。如下图所示:

|          |                                                                                                    | yellow-warning3.jpg (2/13)                                                                        | 25 宣音別四 🕹 下鉄原四   | X   |
|----------|----------------------------------------------------------------------------------------------------|---------------------------------------------------------------------------------------------------|------------------|-----|
| 我的文件     | ◆ 近回 ④ 上後 □□ 新建文件类 1 1 188余 ④ 下数 •                                                                                                    | 22章 音 重命名 🕀 移动 🗋 重制                                                                               | 件或文件失被索 Q        |     |
| 直 回收站    | MecPoisit > transfer>error-tips                                                                                                    |                                                                                                   | ♦ f@28日Mi III II | 12  |
| < 我的分享   | □ 文件名                                                                                                    | 大小 62                                                                                             | 日期               | Wie |
| #組信息     | yellow-warning4.jpg                                                                                                    | 118 KB 10                                                                                         | 天前               |     |
| .虚. 群组成员 |                                                                                                    |                                                                                                   | 天前               | D   |
| 🍰 成员申请   | yellow-warning2.jpg                                                                                                    | 38.55 KB 10                                                                                       | 天前               | 版本  |
|          | error-tip2.png                                                                                                    | 33.45 K8 10                                                                                       | 天前               |     |
|          | yellow-warning.jog                                                                                                    | 0 077 Workflew is inactive. Goal (none selected) Set a Goal 29.37 KB 10                           | 天前               |     |
|          | tip-box.jpg                                                                                                    | Some of your starting conditions have warnings X 41.67 KB 10                                      | EM               |     |
|          | error-tippng                                                                                                    | 44.67 KB 10                                                                                       | 天前               |     |
|          | and the second second s | This list is already the starting condition of other workdows: Test enrolment, Standard LN for x  |                  |     |
| /        |                                                                                                    | MOL to Customer, test - maggie, and Trial nutrating                                               |                  |     |
|          | msg-list2.png                                                                                                    | Loon the list v Demo Requested v Errol the list's existing contacts 8 0.19 KB                     |                  | /   |
|          | error-list.jog                                                                                                    | This form is shared; the stately conditions of other modificant Torms provide the modifiers and y | 天前               |     |
|          | D Dop-list.png                                                                                                    | kodeen. 0 0                                                                                       | 天前               |     |
|          | msg-tips.png                                                                                                    | Submit the form v Demo v On any page v 174.45 KB 10                                               | 天前               |     |
|          |                                                                                                    | See                                                                                               |                  |     |
|          |                                                                                                    |                                                                                                   |                  |     |
|          |                                                                                                    |                                                                                                   |                  |     |
|          |                                                                                                    |                                                                                                   |                  |     |
|          |                                                                                                    |                                                                                                   |                  |     |

# 1.8 个人空间管理

1.8.1 基本功能

#### 捜索

操作过程:

系统个人空间和群组空间都可以进行文件/文件夹的模糊匹配搜索,输入需要搜索的内容,点击【<sup>Q</sup>】图标进行搜索。如下图所示:

| ▲ 返回                          |                                 |          | exe               | Q |
|-------------------------------|---------------------------------|----------|-------------------|---|
| "exe" 中的搬索结果                  |                                 |          | ◆ 修改日期            |   |
| 文件名                           | 原路径                             | 大小       | 修改日期              |   |
| 1_bk9026.exe                  | /1_bk9026.exe                   | 61.17 MB | 2015年3月6日上午10:29  |   |
| □ DG2013SP5_1540E.exe         | /DG2013SP5_1540E.exe            | 204.6 MB | 2015年3月6日上午10:30  |   |
| npp.6.5.Installer.exe         | /npp.6.5.Installer.exe          | 7.16 MB  | 2015年2月11日 下午4:58 |   |
| QQ6.4.12593.0.1412936023.exe  | /QQ6.4.12593.0.1412936023.exe   | 55.41 MB | 2015年3月6日上午10:21  |   |
| sshel_4.0.0131.1397032097.exe | /xshell_4.0.0131.1397032097.exe | 28.43 MB | 2015年3月6日 上午10:29 |   |
|                               |                                 |          |                   |   |

## 返回

操作过程:

进入多级目录后,可以点击导航栏的【返回】,回到上一级目录。如下图所

示:

|   | )    | \$ | <b>~</b> |      | Hello    | world | 更多>> |  |
|---|------|----|----------|------|----------|-------|------|--|
|   | 我的文  | 4  | -        | 返回   | 🏠 上传     | 📑 新建文 | 文件夹  |  |
| Ū | 回收站  |    | ls:的·    | 个人空间 | >我的资料    |       |      |  |
| < | 我的分离 | 킭  | □ 文作     | ‡名   |          |       |      |  |
|   |      |    |          | 影视   | 资源       |       |      |  |
|   |      |    |          | ▲ 为奴 | 十二年.rmvb |       |      |  |

## 上传

操作步骤:

**1**. 进入个人空间或群组空间,点击上方的【上传】按钮,弹出上传文件的选项框。如下图所示:

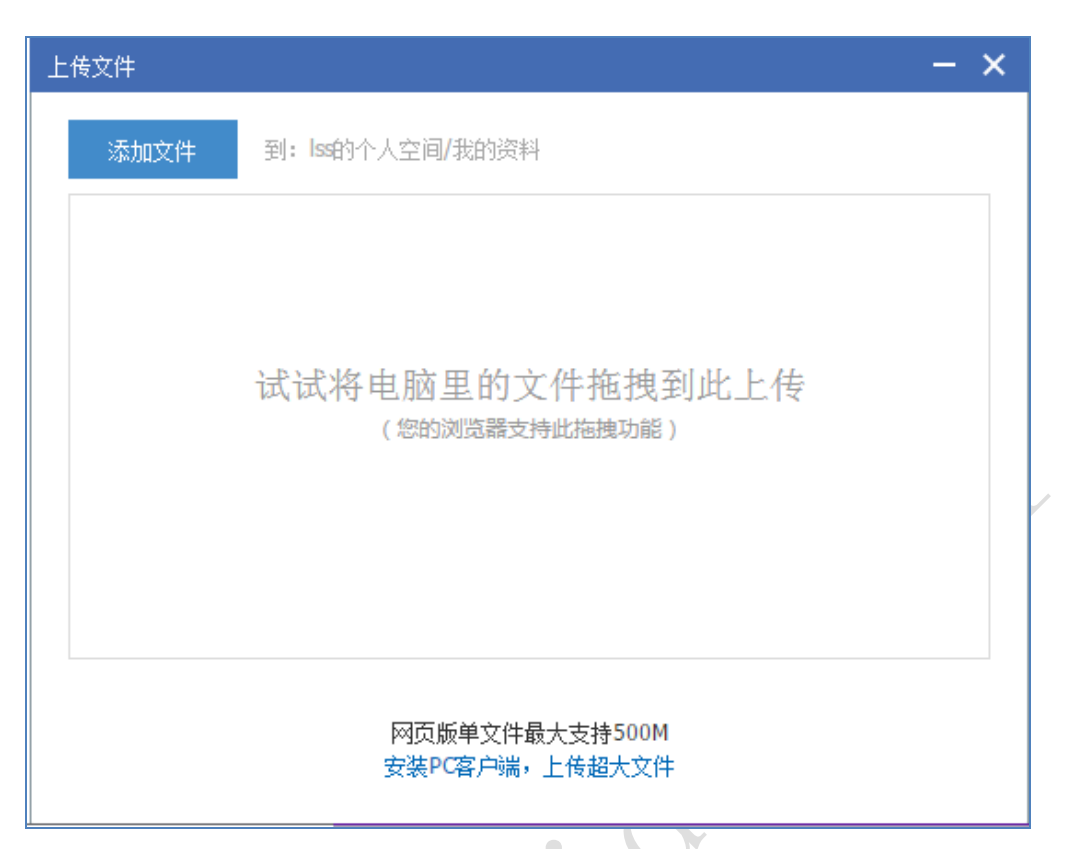

**2**. 可以单击【添加文件】按钮,弹出本机文件浏览框,选择上传文件或者直接将要上传的文件进行拖拽上传。

3. 选择文件点击确定,文件开始上传同时显示上传进度条。如下图所示:

| 上传文件                             | —    | × |
|----------------------------------|------|---|
| 添加文件 到: lss的个人空间/                |      |   |
| 解决方案.docx                        | 100% |   |
| 恭喜您,上传成功!                        | 100% |   |
|                                  |      |   |
|                                  |      |   |
|                                  |      |   |
|                                  |      |   |
| 网页版单文件最大支持500M<br>安装PC客户端,上传超大文件 |      |   |
|                                  |      |   |

4. 点击【 🎽 】图标,退出上传文件框。

#### 新建文件夹

操作过程:

在需要新建文件夹的目录页面,点击【新建文件夹】按钮,在列表中第一个 文件夹即是新建的文件夹,可以修改名字。如下图所示:

| <b>一</b> 返回 | 🕜 上传 🛛 🗔 新建3 | 文件夹 |   |
|-------------|--------------|-----|---|
| Iss的个人空     | 间            |     |   |
|             | 新建文件夹        |     |   |
|             |              | •   | 2 |

## 删除

操作过程:

勾选文件/文件夹后点击导航栏的【删除】按钮或右击选择【删除】,即可删 除文件到回收站。如下图所示:

|   | 🗲 返回 🕜 上传 📑 新         | 新建文件夹                                   | 前刪除     | 🚯 下载        | < 分享 |
|---|-----------------------|-----------------------------------------|---------|-------------|------|
|   | lss的个人空间              |                                         |         |             |      |
|   | □ 文件名                 |                                         |         |             |      |
|   | 🗆 🚞 图片                |                                         |         |             |      |
|   | ✓ 副 解决方案.docx         | ◆ 下载                                    |         |             |      |
|   | MeePo资源共建共享平台         | 1 删除                                    | MP      | -m8108T).do | DC   |
|   | dist.v1.7.5.rar       | <ul> <li>ℓ 重命名</li> <li>◆ 移动</li> </ul> |         |             |      |
| V | MeePo软硬件组合招标参         | <ul> <li>← 根の</li> <li>● 生成外</li> </ul> | 部链接 .do | )CX         |      |
| 7 | npp.6.5.Installer.exe | <ul><li>● 刷新</li></ul>                  |         |             |      |
|   | _                     |                                         |         |             |      |

#### 下载

操作过程:

系统支持一个文件夹和多个文件夹的打包下载,用户勾选需要下载的一个或 多个文件,勾选文件/文件夹后点击导航栏的【下载】按钮或右击选择【下载】 即可完成被勾选文件的下载操作。如果需要下载全部文件,点击文件名前面的框 【 <sup>✔ 文件名</sup>】,就可以全部选中文件/文件夹,再点击【下载】按钮就可以实现 全部文件的下载。如下图所示:

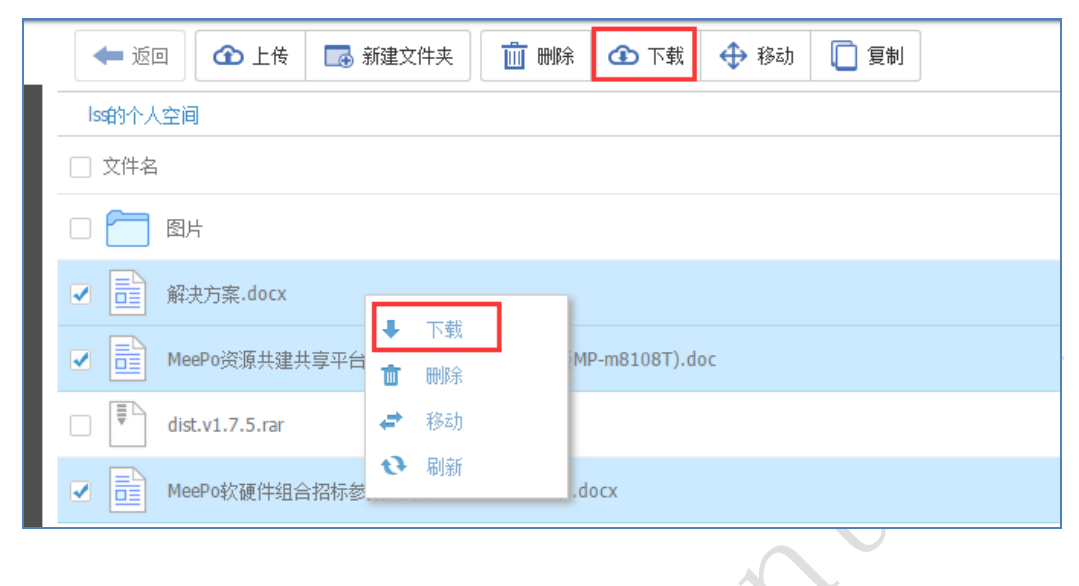

## 分享

操作过程:

**1.** 系统只支持文件的分享操作,勾选文件后点击导航栏的【分享】按钮或 右击选择【生成外部链接】,会弹出生成外部链接的设置框。

|                                        | 🖛 返回 🕜 上传 🐻 新建文件夹 前 删除 🚯 下载 🧲 分享                 |
|----------------------------------------|--------------------------------------------------|
|                                        | lss的个人空间                                         |
|                                        | □ 文件名                                            |
|                                        |                                                  |
|                                        | ✔ ■ 解決方案.docx ↓ 下载                               |
| —————————————————————————————————————— | □ ■ MeePo资源共建共重      m m 除     系校版MP-m8108T).doc |
| XX                                     | □ ➡ dist.v1.7.5.rar                              |
|                                        | □ □ MeePo软硬件组合托                                  |
|                                        | npp.6.5.Installer.e 👀 刷新                         |

2. 根据个人需求设置分享外链的有效时间,选择【公开链接】还是【私密链接】,点击【生成外链】即可复制外链信息分享给他人。如下图所示:

| 生成外部链接                                                        | ×  |
|---------------------------------------------------------------|----|
| 生成外部链接,分享给其他人                                                 |    |
| 有效时间: <b>30天 ▼</b>                                            |    |
| 链接类型: 15天<br>1天<br>12小时<br>1小时                                |    |
| 生成链接                                                          |    |
| 生成外部链接                                                        | ×  |
| 生成外部链接,分享给其他人                                                 |    |
| 文件名: <b>解决方案.docx</b>                                         |    |
| 分享链接: http://azy-beta.meepotech.com:808/share?id=3u3wti12eauk | 复制 |
| 文件路径:/ <b>解决方案.docx</b>                                       |    |
| 失效时间: 29天后                                                    |    |
| 关闭                                                            |    |

# 重命名

操作过程:

勾选需要重命名的文件/文件夹,点击导航栏的【重命名】按钮或右击选择 点击【重命名】,直接在原文件夹名称位置重命名即可。如下图所示:

| 🗲 返回 🕜 上传 📑 新建文件夹 前 删除 🐼 下载 📔 重命名  |
|------------------------------------|
| lss的个人空间                           |
| □ 文件名                              |
| ☑ ☐ 图片                             |
| □ □ 解决方案.docx                      |
| □ III MeePo资源共建共享平台技术白皮书(v3 重命名 oc |

#### 移动

操作过程:

勾选需要移动的文件/文件夹,点击导航栏的【移动】按钮或右击选择【移动】,出现移动界面,群组之间暂不支持移动操作,选择移动的指定位置,点击 【确定】完成移动。如下图所示:

| 🖛 返回 🛛 企 上传 🛛 🗔       | 新建文件夹        | 🕢 下载 | <b>く</b> 分享 | 📔 重命名 | 🕀 移动 | 🔲 复制 |  |
|-----------------------|--------------|------|-------------|-------|------|------|--|
|                       |              |      |             |       |      |      |  |
| □ 文件名                 |              |      |             |       |      | ~    |  |
| □ 	 图片                | 移动又件(夹)      |      |             |       |      | _    |  |
| ✓ 副 解决方案.docx         | 选择移动到的位置     |      |             |       |      |      |  |
|                       | ⊿ 🗁 lss的个人空间 |      |             |       |      |      |  |
|                       | ▷ 🛅 图片       |      |             |       |      |      |  |
| □ 📱 dist.v1.7.5.rar   | ▷ 🛅 我的资料     |      |             |       |      |      |  |
| MeePo软硬件组合招标          |              |      |             |       |      |      |  |
| npp.6.5.Installer.exe |              |      |             |       |      |      |  |
| DG2013SP5_1540E.e     |              |      |             |       |      | _    |  |
| rj_bk9026.exe         |              | 确定   | 取           | 消     |      |      |  |
| xshell_4.0.0131.1397  | J2037.cxc    |      |             |       |      |      |  |
| 006.4.12593.0.14129   | 36023.exe    |      |             |       |      |      |  |

## 复制

操作过程:

勾选需要复制的文件夹,点击导航栏的【复制】按钮或右击选择【复制】, 出现复制页面,可把文件复制到有上传权限的群组空间,选择复制的空间位置后, 点击【确定】完成复制。如下图所示:

| 🖛 返回 🛛 🕜 上传 🛛 🗔 新建文的        | +夫 🛛 🍈 剛除 🔷 下載 < 分享 💕 重命名 🕀 移动 🚺 复制                                                 |   |
|-----------------------------|-------------------------------------------------------------------------------------|---|
| lss的个人空间                    |                                                                                     |   |
| □ 文件名                       |                                                                                     |   |
| ☑ 副 解决方案.docx               | 复制文件(夹)                                                                             | × |
| 🗆 🦰 图片                      | 选择复制到的空间位置: 156的个人空间 🔻                                                              |   |
| MeePo资源共建共享平台技术白            | E ▲ ② Iss的个人空间<br>xu的测试群2<br>公益事业                                                   |   |
| dist.v1.7.5.rar             | <ul> <li>▷ 図万 测试群</li> <li>▶ 一 我的资料</li> <li>▶ ● 我的资料</li> <li>№ ● Poi云维</li> </ul> |   |
| MeePo软硬件组合招标参数合并            | MeePo资料库                                                                            |   |
| npp.6.5.Installer.exe       |                                                                                     |   |
| DG2013SP5_1540E.exe         |                                                                                     |   |
| rj_bk9026.exe               |                                                                                     |   |
| xshell_4.0.0131.1397032097. | - 秋州                                                                                |   |
|                             | X                                                                                   |   |

# 评论

操作过程:

点开窗口右边栏的【<sup>评论</sup>】即显示用户当前所在空间或者所选文件/文件夹的评论信息,可查看其他用户的评论内容和评论时间,也可发表评论,或点击评 论右上角的【<sup>③</sup>】图标删除自己的评论内容。如下图所示:

| Kit | Image: Constraint of the system       Image: Constraint of the system       Image: Constraint of the system         Image: Constraint of the system       Image: Constraint of the system       Image: Constraint of the system         Image: Constraint of the system       Image: Constraint of the system       Image: Constraint of the system         Image: Constraint of the system       Image: Constraint of the system       Image: Constraint of the system         Image: Constraint of the system       Image: Constraint of the system       Image: Constraint of the system         Image: Constraint of the system       Image: Constraint of the system       Image: Constraint of the system         Image: Constraint of the system       Image: Constraint of the system       Image: Constraint of the system         Image: Constraint of the system       Image: Constraint of the system       Image: Constraint of the system         Image: Constraint of the system       Image: Constraint of the system       Image: Constraint of the system         Image: Constraint of the system       Image: Constraint of the system       Image: Constraint of the system         Image: Constraint of the system       Image: Constraint of the system       Image: Constraint of the system         Image: Constraint of the system       Image: Constraint of the system       Image: Constraint of the system         Image: Constraint of the system       Image: Constraint of the system |    |
|-----|----------------------------------------------------------------------------------------------------|----|
|     | 请输入您要评论的内容                                                                                                    | 发表 |

Ľ

## 属性

操作过程:

点击系统右边栏的【属性】,可以查看用户当前所在空间或者所选文件/文件 夹的属性信息,包括路径、大小、创建时间、创建者、修改时间、修改者和用户 拥有的权限。如下图所示:

| Image: Weight of the second second seco |  |
|----------------------------------------------------------------------------------------------------|--|
| 解决方案.docx                                                                                                    |  |
| 路径:/解决方案.docx<br>大小:20.27 KB                                                                                                    |  |
| 创建时间:昨天                                                                                                    |  |
| 创建者: 双儿                                                                                                    |  |
| 修改时间:昨天                                                                                                    |  |
| 修改者: 双儿                                                                                                    |  |
| 文件权限: 🗹 新建                                                                                                    |  |
| ✓ 读取                                                                                                    |  |
| ☞ 更新                                                                                                    |  |
| ☞ 冊//余                                                                                                    |  |

#### 版本

操作过程:

点击系统右边栏的【版本】,可以查看用户当前所在空间或者所选文件/文件 夹的版本信息,包括版本号、大小、修改者、修改时间,文件还可以回滚或下载 任意版本。如下图所示:

| <ul><li>ご</li><li>ご</li><li>ご</li><li>ご</li><li>ご</li><li>ご</li><li>二</li><li>二</li></ul> | 版本                    |     |
|----------------------------------------------------------------------------------------------------|-----------------------|-----|
| 版本号: 当前<br>修改时间: 几秒钟前<br>修改者: 双儿                                                                                                    | 大小: 20.06 KB<br>下载    |     |
| 版本号: 1<br>修改时间: 几秒钟前<br>修改者: 双儿                                                                                                    | 大小: 20.27 KB<br>下载 回滚 | . ? |

1.8.2 回收站

功能描述: 个人空间和社区空间具有回收站功能, 能够恢复误删文件。

操作过程:

1. 点击【回收站】, 进入回收站列表, 如下图所示:

| ۵ 💧          | 🐁 🔂 #####11 ##>>>     |        |         | 🤧 -    |
|--------------|-----------------------|--------|---------|--------|
| 🛅 我的文件       | LT 江原文件 盲 NBA T 新空田和社 |        |         |        |
| <b>亩</b> 回收站 |                       |        |         | ◆ 修改日期 |
| < 我的分享       | □ 文件名                 | 理論任    | 大小      | 修改日期   |
|              | □ <b>1</b> 38         | /136   | 8.21 KB | 5天前    |
|              | □ 	 余意文件夫             | /新建文件夹 |         | 3天崩    |
|              | - 🗋 aa                | /6,6,  | 1.51 KB | 5天崩    |
|              |                       |        |         |        |
|              |                       |        |         |        |
|              |                       |        |         |        |
|              |                       |        |         |        |

2. 如下图所示,选择一个文件/文件夹点击【还原文件】,文件/文件夹将恢 复到原来的位置,点击【删除】,文件/文件夹会彻底删除,点击【清空回收站】, 则一键清空回收站内的文件/文件夹。如下图所示:

| ۵ 🕹    | 🚣 🔃 很好的东西2 重多>> |        |
|--------|-----------------|--------|
| 🖶 我的文件 |                 |        |
| 前 回收站  |                 |        |
|        | □ 文件名           | 原路径    |
|        | 日 13月 13月       | /扫码    |
|        | □ ── 新建文件夹      | /新建文件夹 |
|        |                 | /花花    |
|        |                 |        |

1.8.3 我的分享

功能描述:个人空间和群组空间具有文件分享功能,能够把文件以生成外部 链接的形式进行分享,默认有分享失效,到期后自动取消外部链接,也可在【我 的分享】手动删除外部链接。

操作过程:

点击进入个人空间或群组空间的【我的分享】,查看所有己生成外部链接的 文件信息,包括文件名、外链地址、链接类型、下载次数、创建人和有效时间, 可以逐条删除或者清空所有外链。如下图所示:

| ا 🕹    | 🚢 🛐 北京把著代古其仙堂刀 重多>>         |                                                               |      |      |     | 🧊 -   |
|--------|-----------------------------|---------------------------------------------------------------|------|------|-----|-------|
| 👕 我的文件 | 11 HM28 T 再空                |                                                               |      |      |     |       |
| 亩 回收站  |                             |                                                               |      |      | +   | 有效时间  |
| 我的分享   | ○ 文件名                       | 分單碰接                                                          | 间接类型 | 下载次数 | 创建人 | 有效时间  |
|        | 555 C                       | 链接:http://azy-beta.meepotech.com:808/share7id=3qxqzs12cses 質例 | 公开链接 | 0    | 现儿  | 28天后  |
|        | ФТЕРУ)6H7DI54()PNQ]73QLgif  | 铝接:http://azy-beta.meepotech.com:808/ahare7id=3qpqrz12cn46 夏9 | 公开链接 | 0    | 现儿  | 昨天    |
|        | OA3W6'(QY1)CEPV(Y'W%HUO.png | 铝接:http://azy-beta.meepotech.com:808/ahare?id=3qRxy12ci83 夏到  | 公开链接 | 0    | 现儿  | 21小时前 |
|        | AloSkin_2.png               | 杨操-http://any-beta.meepotech.com:000/share?id=3p3f5f12avdm 置約 | 公开链接 | 0    | 现儿  | 20天后  |

1.9 群组空间管理

1.9.1 基本功能

同 1.8 个人空间管理的 1.7.1 基本功能。

1.9.2 回收站

同 1.8 个人空间管理的 1.8.2 回收站。

1.9.3 我的分享

同 1.8 个人空间管理的 1.8.3 基本功能。

1.9.4 创建群组

操作过程:

1. 点击进入【我的群组】页面,可看到当前用户己创建和已加入的群组信息列表,如下图所示:

| ۵ 🗳      | Links and               |     | <b>2</b> 5>>         |      |                                                           |                                              |                                                         | <b>\$</b>                                    | ~   |
|----------|-------------------------|-----|----------------------|------|-----------------------------------------------------------|----------------------------------------------|---------------------------------------------------------|----------------------------------------------|-----|
| 178、我的群组 | 已加入群组                   |     |                      |      |                                                           |                                              |                                                         |                                              | 创建群 |
| 🕹 群組申請   |                         |     |                      |      |                                                           |                                              |                                                         |                                              |     |
| 🌡 群組技索   | <b>xx的则试群2</b><br>释公告:无 | 成员  | <b>公益事业</b><br>释公告:无 | 成员   | 新礼群 新主<br>群公告: 新式Dagwwww                                  | MeePoffSh         管理质           释公告: 无       | MeePo远维 管理员<br>释公告: this is a test group.<br>请大家羽板的参与其中 | HeePo资料库         管理员           群公告:元         |     |
|          | 创建省: xpz<br>②           | 6天前 | \$\$罐套:招财<br>⊘公益     | 12天前 | 創鑽者: 双儿 2015年5月27日 下午3:04<br>◇ 新试   bug   反演   积极   azy系统 | 創建者: ZDong 2015年2月6日 上午11:35<br>◇ 昭片   微博・資源 | 创建者: xpz 2015年2月4日 下午5:49<br>⊘ meepo   test   参与        | 80建雲: ZDong 2015年1月29日上午11:33<br>◇ 資料   7号仓库 |     |
|          |                         |     |                      |      |                                                           |                                              |                                                         |                                              |     |

**2.** 点击右上角的【创建群】会弹出创建群组的设置框,根据要求填写后点击【创建群组】即完成群组的创建。如下图所示:

| 创建群组      |                                     | × |
|-----------|-------------------------------------|---|
| ê         | l建群组 , 轻松与他人 <mark>共享</mark> 资料、照片! |   |
| 群名称:      | 给群起个给力的名字吧                          |   |
| 群介绍:      | 群介绍有助于成员更好地了解群哦                     |   |
|           |                                     |   |
| 群标签:      | 用英文逗号隔开                             |   |
| 群类型:      | 公开的(加入无需审核) ▼                       |   |
| 搜索方式:     | ● 可被搜索 ◎ 不可被搜索                      |   |
|           | 创建群组                                |   |
| 每人最多创建3个群 | (拥有群上限15个)  建群须知                    |   |
|           |                                     |   |

### 1.9.5 群组信息

操作过程:

点击导航栏【我的群组】,进入一个自己创建的群组,点击左侧导航栏的【群组信息】查看群的详细信息并可修改群组信息,页面显示群空间大小与使用情况,用户可点击右上角的【解散群】来解散群组。如下图所示:

| ا 🕹 🔇            | 4 🖬   | XINESERSIGNED. | <b>E</b> \$>> |       | -                          | ڻ × 🖏                              |
|------------------|-------|----------------|---------------|-------|----------------------------|------------------------------------|
| 🖿 我的文件           | 🗶 测试群 |                |               |       |                            | 群空词: 🛄 220.83 KB/600 GB   群主   解散群 |
| <b>前</b> 回收站     |       |                |               |       |                            |                                    |
| <b>く</b> 我的分享    |       |                |               | 群头像:  | 0.01                       |                                    |
| 副群組織思            |       |                |               |       | Arma                       |                                    |
| <b>业</b> .群组成员   |       |                |               |       |                            |                                    |
| 🔓 成员申请           |       |                |               |       |                            |                                    |
| 🔒 权限管理           |       |                |               |       | 修改头像                       |                                    |
|                  |       |                |               | 群名称:  | RELER                      |                                    |
|                  |       |                |               | 群主:   | 10/1                       |                                    |
|                  |       |                |               | 群描述:  | 这是一个测试群                    |                                    |
|                  |       |                |               |       |                            |                                    |
|                  |       |                |               |       |                            |                                    |
|                  |       |                |               | 群公告:  | 90-Hun                     |                                    |
|                  |       |                |               |       | valer on diamana           |                                    |
|                  |       |                |               |       |                            |                                    |
|                  |       |                |               | 群类型:  | 受保护的〈加入職要审核〉・              |                                    |
|                  |       |                |               | 搜索方式: | ● 可被投索 ◎ 不可被投索             |                                    |
|                  |       |                |               | 激活状态; | 已激活                        |                                    |
|                  |       |                |               | 群组状态: | 未禁用                        |                                    |
|                  |       |                |               | 群标签:  | 测试 bug 反接 积极 azy系统 上线 通知 + |                                    |
|                  |       |                |               | 用户数:  | 3                          |                                    |
|                  |       |                |               | 创建时间: | 2015年5月27日下午3:04           |                                    |
| Vedend Prove Pod |       |                |               | l     | 推荐將改                       |                                    |

1.9.6 群组成员

操作过程:

1. 点击导航栏【我的群组】,进入一个自己创建的群组,点击左侧导航栏的 【群组成员】对群组成员进行管理,群组成员角色分为群主、管理员和普通用户, 还有禁止的用户名单。如下图所示:

|      | 👕 我的文件 | <b>冬</b> 14级计算机班 |
|------|--------|------------------|
|      | 前 回收站  | 群主(1)            |
|      | < 我的分享 |                  |
| _    | 🛃 群组信息 |                  |
|      | 🛓 群组成员 |                  |
| 12.5 | 👌 成员申请 | XXXX 🗢           |
|      | 🔒 权限管理 | 管理员(1) 🗙 ⊖ ↓     |
|      |        |                  |
|      |        |                  |
|      |        | test1 🐣          |
|      |        | 普通成局(1) 🗙 🗛 ♦    |
|      |        |                  |
|      |        |                  |
|      |        |                  |
|      |        | 存存 📥             |
|      |        | 禁止名单(1) 🗙 🗸      |
|      |        |                  |
|      |        |                  |
|      |        | hutu 🚢           |

2. 勾选一个管理员用户,点击【 🖣 】可以把该管理员用户降为普通成员,

点击【×】删除该成员,点击【 ⊖】禁止该成员。如下图所示:

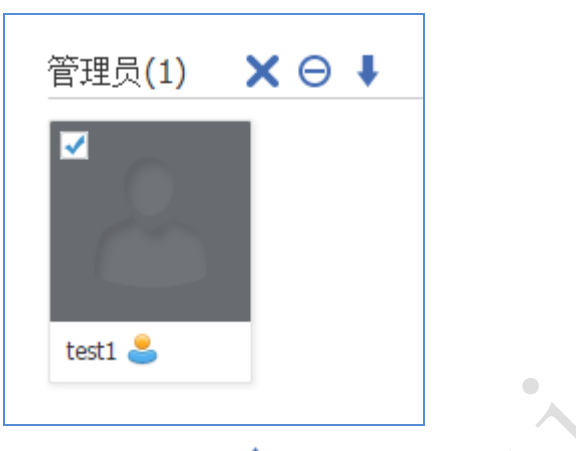

3. 勾选一个普通成员用户,点击【 🎓 】可以把该成员提升为管理员,点

击【×】删除该成员,点击【 ⊖】禁止该成员。如下图所示:

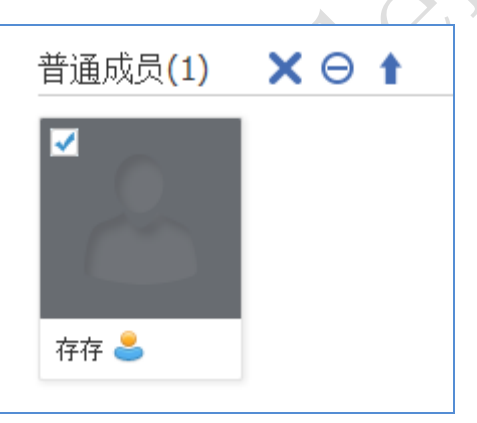

4. 在禁止名单列表勾选一个禁用成员,点击【×】直接删除该成员,点
 击【 ✓】把该用户恢复为普通成员。如下图所示:

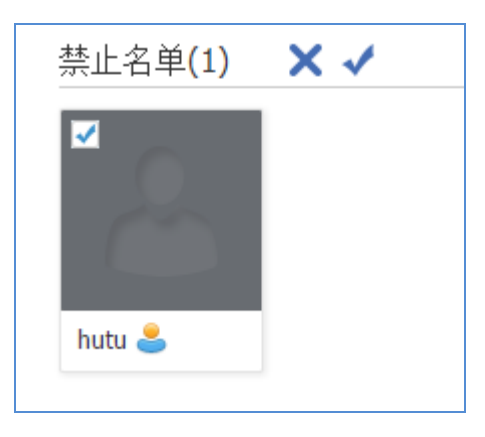

#### 1.9.7 成员申请

操作过程:

点击导航栏【我的群组】,进入一个自己创建的群组,点击左侧导航栏的【成 员申请】可查出是否有入群申请,显示申请者的用户名、昵称、邮箱和申请理由, 群主可选择【批准加入】或【删除】申请消息。如下图所示:

| ا الخ  | 🛃 🔁 很好的东西2 |     |               |        |
|--------|------------|-----|---------------|--------|
| 🖿 我的文件 | 🧶 测试群      |     |               |        |
| 前 回收站  | 批准加入 删除    |     |               |        |
| < 我的分享 | □ 用户名      | 昵称  | 邮箱            | 申请理由   |
| 🛃 群组信息 | lasterror  | xpz | xpz03@163.com | 我想加入!! |
| 业、群组成员 |            |     |               |        |
| 🕹 成员申请 |            |     |               |        |
| -      |            |     |               |        |

#### 1.9.8 权限管理

功能说明:系统对数据的权限控制按照文件/文件夹的创建者和其他用户两种角色进行分类权限控制,具体细分权限包括:新建、读取、更新和删除,用户对某文件/文件夹的访问权限需要结合用户身份(文件的创建者、其他用户)和细分权限进行判断,但创建权限除外,因为在文件/文件夹创建之前不存在创建者和其他用户的区别。

为了简化权限配置,系统提供了用户身份与细分权限的所有组合供群管理直 接选择设定。系统默认在群组新的路径下所有成员都可以新建文件(夹),对于 一个文件的拥有者可以读取、更新与删除,其他用户对该文件只能读取和更新, 不能删除,其他的权限要求就要根据实际情况由群主或者管理员设置。

操作过程:

点击导航栏【我的群组】,进入一个自己创建的群组,左侧导航栏的【权限 管理】进入群组权限设置页面,可根据自己的需求对根目录和二级目录的文件拥 有者和文件浏览者进行设置,点击【保存更改】即完成权限设置。如下图所示:

| ۵ 😂    | 🔏 🔃 алеяналаял. 🕬                    |                                      | 🖏 - 🖏                |
|--------|--------------------------------------|--------------------------------------|----------------------|
| 🛅 我的文件 |                                      | 群立司: 🛄 240.88                        | KB/600 GB   群主   新歌群 |
| 盲 回收站  | 默认                                   | ● 新建 ● 读和 ● 運新 ● 勝利 ● 新建 ● 读和        | ☑ 距新 □ 1018          |
| < 我的分享 |                                      |                                      |                      |
| 🛃 群組信息 | 略径                                   | 对拥有者                                 | 对其他人                 |
| 💩 群組成员 | <u> </u>                             | ● 新建 ● 读取 ● 更新 ● 勝幹 ● 新建 ● 读取        | □ EN □ HH            |
| 🛃 成员申请 | /资源分享                                | _ 新建 二 读取                            | 🗆 BER 🗌 MR           |
| 权限管理   | /学习资料                                | _ \$62章 _ 读取 _ 更新 _ 数98 _ \$63章 _ 读取 | 🗹 9591 🗌 1003        |
|        | //////////////////////////////////// | ✓ 40歳 〕 读取 〕 授利 〕 勝利 〕 新聞 〕 读取       | E HERE E MAR         |
|        |                                      | 保存更改 較消                              |                      |

#### 1.9.9 搜索群组

操作过程:

1. 点击导航栏【我的群组】进入【群组搜索】,默认显示系统的热门群组, 如下图所示:

| 23、 Hardwan<br>素 Premany<br>素 Premany<br>▲ Premany<br>▲ | 歯页 上 - 页 下 - 页 末页 [ |
|----------------------------------------------------------------------------------------------------|---------------------|
| ▲ 8760000<br>▲ 8760855 上が約1 全計約1                                                                                                    | <u>1051-515-585</u> |
|                                                                                                    |                     |
| todprop ●300入 2000年全 ●300入<br>利公由:元 利公由:元 利公由:元 日公由:元 日公由:元 日公由:元 日公由:元 日公由:元 日公由:元 日公日:元 日公日:日 日公日:元 日公日:元 日公日:元 日公日:元 日公日:元 日公日:元 日公日:元 日公日:元 日公日:元 日公日:元 日公日:元 日公日:元 日公日:元 日公日:元 日(日):元 日:元 日(日):元 日(日):1 日(日):1 日(日):1 日(日):1 日(日):1 日(日):1 日(日):1 日(日):1 日(日):1 日(日):1 日(日):1 日(日):1 日(日):1 日(日):1 日(日):1 日(日):1 日(日):1 日(日):1 日(日):1 日(日):1 日(日):1 日(日):1 日(日):1 日(日):1 日(日(日):1 日(日):1 日(日):1 日(日):1 日(日):1 日                                                                                                    |                     |
| (経動: best 17天前 伝統: 309-001 10天前 10天前 10天前 10天前 10天前 10天前 10天前 1                                                                                                    |                     |

2. 点击【全部群组】会列出系统内所有群组的信息,如下图所示:

| ۵ 💧           | 🍓 🔂 waterware.                              |                                                              |                                          |                                            |                                                                          | 🧒 -                                            |
|---------------|---------------------------------------------|--------------------------------------------------------------|------------------------------------------|--------------------------------------------|--------------------------------------------------------------------------|------------------------------------------------|
| 63, 93498448  | 搜索群组                                        |                                                              |                                          |                                            |                                                                          | 帮组股票:                                          |
| 2 群組申請 2 群組換案 | 热门联组                                        |                                                              |                                          |                                            |                                                                          | 単面 <u>上一</u> 面 <u>下一</u> 面 <u>ま</u> 面          |
|               | xu的别试群10  申清加入<br>群公告:无                     | <b>20的副試群9</b> 単清加入<br>群公告:元                                 | xoffselict和 中运加入<br>料公告:无                | <b>xu的時间式第7 9点加入</b><br>群公告: 元             | 2000期间获得3 单语加入<br>群公告:元                                                  | 个人類組<br>料公告:元                                  |
|               | 自歸者: xp2 能天<br>⊘                            | 创建者: xpz 昨天                                                  | 00建者: xpz 非天                             | 的儲書: xpz 路天                                | 的儲書: xpz 昨天                                                              | t)儲酒: ZDong 4天始<br>② 私育(谈科                     |
|               | <b>xx的例试群2</b><br>和公告: 元                    | xu的明试群 申请加入<br>群公告: 元                                        | ☆益事业<br>群公告: 元                           | tastgroup 律道拉入<br>群公告: 无                   | 教部个会 中面加入<br>和公告: 元                                                      | testtest #bibtm入<br>群公告: 无                     |
|               | 台建書: xpz 6天前<br>⊘                           | 创建者: xpz 6天前<br>② 哈哈                                         | 创建者: 招討                                  | 自國書: test1 17天前<br>⊘ test                  | 创建者: azywait 10天前<br>②                                                   | 论理者: Super 18天船                                |
|               | 事公开有 事法开有 事清加入<br>释公告:元                     | 新成群         Exel           報公告: 第6式Dags-www.                 | test 申请加入<br>群公告:无                       | MeePoff的         已加入           群公告: 元      | MeePoig/#         已加入           群公告: this is a test group.<br>満大変凝集的動与其中 | HeePeightfl 已加入<br>群公言:无                       |
|               | ()建書: 智 2015年6月16日下午5:26<br>○ 都间拨了非公开啦! 怪我唱 | 创建着: 双儿 2015年5月27日下午3:04<br>⑦ 預成   bug   反演   积极   azy系统   … | 创建者: huaisha 2015年5月22日 下午5:11<br>⑦ tgdd | 创建者:2Dong 2015年2月6日上午11:35<br>② 照片  関博- 波源 | 创建者: xpz 2015年2月4日 下午5:49<br>② meepo   test   参与                         | (1)建备: ZDong 2015年1月29日 上午11:33<br>⑦ 资料   7号公案 |
|               | Iasthome<br>群公告: 先                          | <b>蔡乐 非張勉入</b><br>群公告: 元                                     |                                          |                                            |                                                                          |                                                |
|               | 0職者: xpz 2015年1月22日下午1:57<br>⑦              | 包織者:智 2015年1月13日下午4:17<br>⑦ 元限制                              |                                          |                                            |                                                                          |                                                |

3. 在右上角的群组搜索框输入自己感兴趣的关键词,点击【 】进行搜索, 会列出所有和关键词相关的群组信息,可以点击【申请加入】加入自己感兴趣的 群组。如下图所示:

| ۵ 🕹     | 🔏 🔂 XIMBRERSIMI M                                                            | 25>>                                 |                               |                                 |                                 | ლი - 🐯 - ს                  |
|---------|------------------------------------------------------------------------------|--------------------------------------|-------------------------------|---------------------------------|---------------------------------|-----------------------------|
| 16、我的联络 | 搜索群组                                                                         |                                      |                               |                                 |                                 |                             |
| 🕹 ##8中時 | 热门群组 全部群组                                                                    |                                      |                               |                                 |                                 |                             |
|         | <ul> <li>         新成群          記法          和公告: 羽试Dug ~~~~~      </li> </ul> | xx的时间面         申请加入           群公告:元  | <b>XX的附款(T)</b> 単唐加入<br>群公告:元 | <b>350的時間式177</b> 申請加入<br>群公告:元 | <b>xu的mist的10</b> 中语加入<br>群公告:无 | xuefementxife 非法加入<br>群公告:元 |
|         | 创建省: 双儿 2015年5月27日 下午3:04<br>⑦ 朔试   bug   反读   税扱   azy系统                    | 创建省: xpz 6天崩<br>○ 叫叫                 | 创建者: xpz 昨天                   |                                 | 创建省: XPZ 昨天                     |                             |
|         | xu的時间(第9 申请加入<br>释公告: 无                                                      | xx的時点群2         已加入           释公告: 元 |                               |                                 |                                 |                             |
|         | 的建省: xp2 阶天<br>〇                                                             | 创建者: xpz 6天航                         |                               |                                 |                                 |                             |
|         |                                                                              |                                      |                               |                                 |                                 |                             |

#### 1.9.10 群组申请

操作过程:

点击导航栏【我的群组】进入【群组申请】,默认您申请加入的待审核群组, 通过群主审核后将不再显示。如下图所示:

| ረъ 👗          | 老校把著代古剑当菜刀 更多>>                                                              |
|---------------|------------------------------------------------------------------------------|
| <b>L</b> 我的群组 | 待审批群组                                                                        |
| 🕹 群组申请        |                                                                              |
| 🏝 群组搜索        | xu的测试群         审批中         娱乐         审批中           群描述:无         群描述:依闲开心就好 |
|               | 创建者: xpz     20天前     创建者: 智     2015年1月13日下午4:17       ⑦ 哈哈     ⑦ 无限制       |
|               |                                                                              |
|               |                                                                              |

2. PC 客户端

# 2.1 功能介绍

PC 客户端(这里主要介绍 Windows 客户端)为用户提供了在线虚拟磁盘和 同步目录两种数据使用入口。

虚拟磁盘表现为用户电脑中的 M 盘,用户对虚拟磁盘数据的所有读写操作变 化直接反应到后台云存储系统中,不会在本地占用额外的存储空间,在线虚拟磁 盘的访问方式是完全在线的访问方式,当网络不可用时,将不可访问虚拟磁盘中 的数据。

同步目录表现为用户电脑中的特定目录,目录中的数据文件对应 MeePo 系统的个人空间,用户对目录中文件的读写数据变化将缓存到本地,并自动同步到后台云存储系统中,同步目录会占用本地存储空间,当网络不可用时,用户仍然可以对同步目录进行操作,当网络可用时,客户端将对同步目录和后台云存储进行比对,并自动完成数据同步。

# 2.2 账号登录

操作过程:

安装客户端后双击桌面的快捷方式,就能进入到 MeePo 的登录界面,如下 图所示,输入用户名与密码,点击【完成】,就可以成功登录。

| 会 云盘设置向导                  |                |    |
|---------------------------|----------------|----|
| <b>登录到云盘</b><br>请填写您的云盘账号 | 信息。            |    |
|                           |                |    |
|                           |                |    |
|                           |                |    |
| 用户名:                      |                |    |
| 密码:                       |                |    |
|                           |                |    |
| 计算机名称:                    | freebsd-PC     |    |
|                           |                |    |
|                           |                |    |
|                           |                |    |
|                           |                |    |
|                           |                |    |
|                           |                |    |
|                           | < 上一步(B) 完成(F) | 取消 |
|                           |                |    |

# 2.3 功能设置

操作过程:

右击右下角暂停同步的图标【<sup>1</sup>],显示如下图的客户端管理界面。PC客 户端软件提供 2 个存储入口,分别为云盘文件夹与云盘虚拟磁盘。功能详见: 2.9 同步目录 2.10 虚拟盘符

| > |      | 打开云盘文件夹<br>打开云盘虚拟磁盘 |
|---|------|---------------------|
|   |      | 偏好设置<br>恢复自动同步      |
|   |      | 文件查找                |
|   |      | 关于云盘<br>退出          |
|   | - T= | 2015/7/30           |

# 2.4 偏好设置

操作过程:

点击【偏好设置】,第一项【通用】设置界面,在本页可设置【开机启动云 盘】和【开启云盘桌面冒泡通知】,如下图所示:

| ⊗ 云盘偏好设置            |    |  |
|---------------------|----|--|
| 👔 通用 🔜 账号 📶 用量 💣 高级 |    |  |
| ■ 开机启动云盘            |    |  |
| ☑ 开启云盘桌面冒泡通知        |    |  |
|                     |    |  |
|                     |    |  |
|                     |    |  |
|                     |    |  |
|                     |    |  |
|                     |    |  |
|                     |    |  |
|                     |    |  |
|                     |    |  |
|                     | 关闭 |  |
|                     |    |  |
| 2.5 账号管理            |    |  |

操作过程:

点击【偏好设置】, 第二项【账号】设置界面, 在本页可断开账号与当前计 算机的连接。如下图所示:

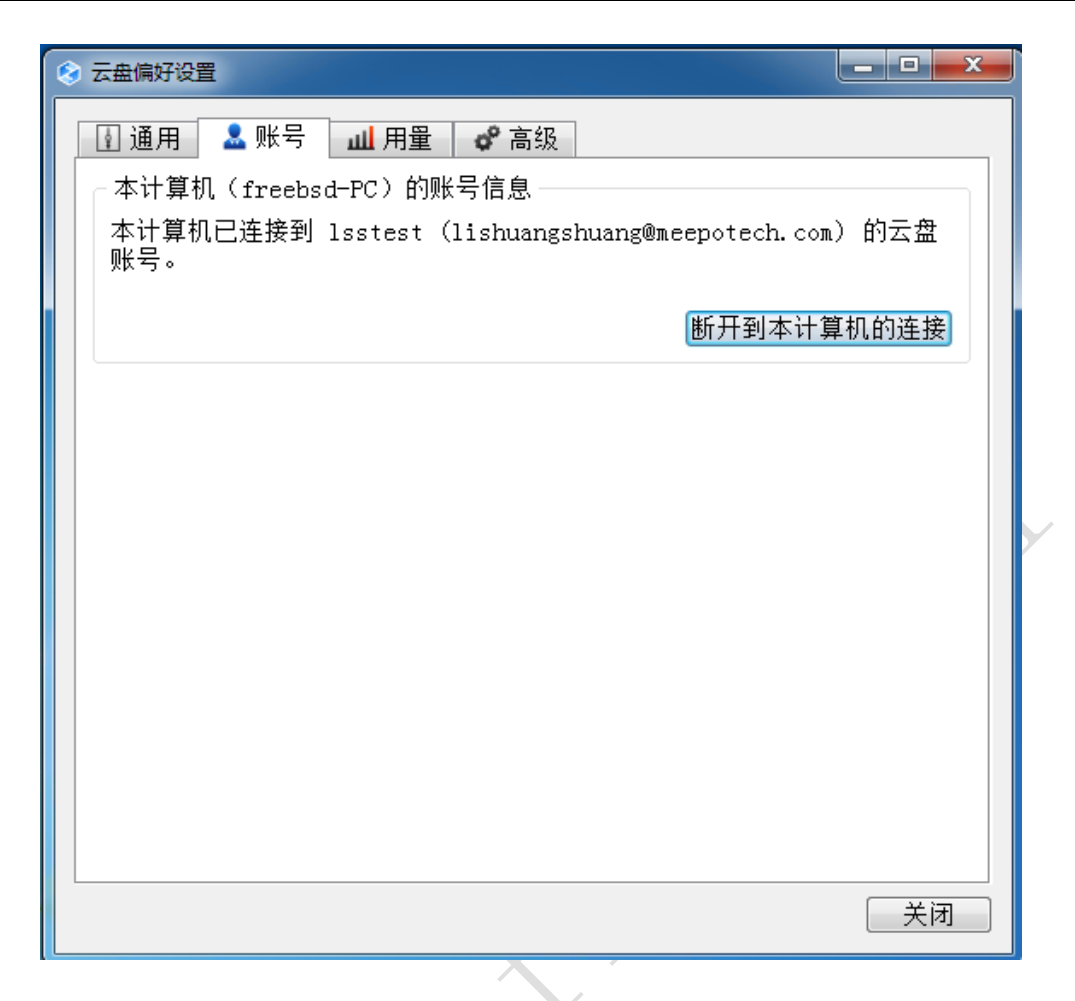

(注: 当需要断开连接切换账号时,请务必清空 MeePo 同步文件夹(删除整个 meepo-drive 目录),以防其他账户登录后发生不可预知的数据同步结果。)

# 2.6 用量设置

操作过程:

点击【偏好设置】,第三项【用量】界面,在本页以进度条的方式显示个人 空间的大小和己用的情况。如下图所示:

| ⊗ 云盘偏好设置                                                                             |       |      | _ 0 | X  |
|--------------------------------------------------------------------------------------|-------|------|-----|----|
| <ul> <li>☑ 通用</li> <li>▲ 账号</li> <li>▲ 用量</li> <li>♂ 高级</li> <li>○ 个人空间用量</li> </ul> |       |      |     |    |
|                                                                                      | 145.7 | MB / | 101 | GB |
|                                                                                      |       |      |     |    |
|                                                                                      |       |      |     |    |
|                                                                                      |       |      |     |    |
|                                                                                      |       |      |     |    |
|                                                                                      |       |      | ×   |    |
|                                                                                      |       |      |     |    |

# 2.7 高级管理

操作过程:

点击【偏好设置】,第五项【高级】设置界面,在本页可设置选择与服务器 同步的目录和客户端软件的界面语言选择。如下图所示:

| ◎ 云盘偏好设置                                                    |      |
|-------------------------------------------------------------|------|
| ■ 通用 💄 账号 🔟 用量 💣 高级                                         |      |
| C:\Users\freebsd\MeePo Drive                                | 修改   |
| 选择同步                                                        |      |
| 选择哪些目录和服务器进行同步。                                             | 选择同步 |
| · 语言<br>System Language [系统语言]                              | -    |
| └ System Language [系统语言]<br>  English [英语]<br>  简体中文 [简体中文] |      |
|                                                             |      |
|                                                             |      |
|                                                             |      |
|                                                             |      |
|                                                             | 关闭   |

2.8 文件查找

操作过程:

点击【文件查找】会跳出文件查找框,选择群组输入文件名,点击【查找】 即可完成文件的查找,如下图所示:

| [  | 文件查找                                    |               |                                      |                                                                                                    |            |     |
|----|-----------------------------------------|---------------|--------------------------------------|----------------------------------------------------------------------------------------------------|------------|-----|
|    | 选择群组: 02-09                             | <b>、</b> 文件名: |                                      |                                                                                                    | 查找         |     |
|    | 搜索结果: 电影-公共空间<br>演示公共群                  |               |                                      |                                                                                                    |            |     |
|    | 文件名 照月ppt<br>个人空间                       | 大小 路?         | 径 上传者                                | 上传时间                                                                                                    |            |     |
|    |                                         |               |                                      |                                                                                                    |            |     |
|    |                                         |               |                                      |                                                                                                    |            |     |
|    |                                         |               |                                      |                                                                                                    |            |     |
|    |                                         |               |                                      |                                                                                                    |            |     |
|    |                                         |               |                                      |                                                                                                    |            |     |
|    |                                         |               |                                      |                                                                                                    |            |     |
|    |                                         |               |                                      |                                                                                                    |            |     |
|    |                                         |               |                                      |                                                                                                    |            |     |
|    |                                         |               | . (                                  |                                                                                                    | ,          |     |
|    | 29 同步目录                                 |               |                                      | Y                                                                                                    |            |     |
|    |                                         |               | $\lambda \phi$                       |                                                                                                    |            |     |
| 操作 | 过程:                                     |               |                                      |                                                                                                    |            |     |
|    | 七丰七下角三舟凤标                               | - 【 🙆 】 洪拯    | 「恢复自动同步」                             | 図 标 本 ·                                                                                                    | 6同步坐:      | 太   |
|    |                                         |               | 恢复日初间少                               | ,舀你又)                                                                                                    | 319少小3     | 101 |
| (  | <ul><li>〕,同步完成后变为</li></ul>             | <b></b>       | 】,打开【M                               | eePo 同步                                                                                                    | 目录】本       | 三目  |
| 录的 | 同步机制保证文件实                               | 、时与云端个人空      | 间同步。此文件                              | 夹内的文件                                                                                                    | 以不同自       | 的图  |
| 标来 | 表示【文件同步状态                               | 5】,如下图所示:     |                                      |                                                                                                    |            |     |
| "  | 😏"文件正在同步,                               | " 🗸 " 文件同步    | 完成,"■"文                              | 件同步未完                                                                                                    | 三成         |     |
|    | 名称                                      | *             | 修改日期                                 | 类型                                                                                                    | 大小         |     |
|    | 🛃 2013 4 07 <mark>日, 旧忠</mark><br>🛃 随手拍 |               | 2013/12/10 16:34<br>2013/12/23 13:19 | 文件夹<br>文件夹                                                                                                    |            |     |
|    | Monders of Nature                       |               | 2013/12/5 15:58                      | 媒体文件(.rmvb)<br>媒体文件(.mp4)                                                                                                    | 298,727 KB |     |
|    |                                         |               | 2013/0/20 10:00                      | and a second second sec | 50,722 10  |     |
|    |                                         |               |                                      |                                                                                                    |            |     |
|    |                                         |               |                                      |                                                                                                    |            |     |
|    |                                         |               |                                      |                                                                                                    |            |     |
|    |                                         |               |                                      |                                                                                                    |            |     |
|    |                                         |               |                                      |                                                                                                    |            |     |
|    |                                         |               |                                      |                                                                                                    |            |     |
|    | •                                       |               |                                      |                                                                                                    | •          |     |

# 2.10 虚拟盘符

功能介绍:打开本机计算机,可看到虚拟 M 盘,点击打开虚拟磁盘里的个 人或群组文件夹的文件,与 Windows 中的 Explorer 文件管理相同,支持通过操 作系统的复制/粘贴操作进行文件上传/下载,也可以进行文件创建、在线播放、 文本编辑、重命名、删除、移动、搜索等等操作,所有操作都会被同步到服务器 端。如下图所示:

|                                                                                                    |                                                                                                    |               |             | × ) |  |
|----------------------------------------------------------------------------------------------------|----------------------------------------------------------------------------------------------------|---------------|-------------|-----|--|
|                                                                                                    |                                                                                                    | ▼ 4 搜索 计算机    |             | ٩   |  |
| 组织 ▼ 系统属性 卸載或更改す                                                                                                    | 呈序 映射网络驱动器 打开控制面板                                                                                                    |               | ₩= <b>▼</b> | 2   |  |
| <ul> <li>☆ 收藏夹</li> <li>▶ 下載</li> <li>■ 桌面</li> <li>&gt;&gt;&gt;&gt;&gt;&gt;&gt;&gt;&gt;&gt;&gt;&gt;&gt;&gt;&gt;&gt;&gt;&gt;&gt;&gt;&gt;&gt;&gt;&gt;&gt;&gt;&gt;&gt;&gt;&gt;&gt;&gt;</li></ul> | <ul> <li>● 硬盘 (1)</li> <li>本地磁盘 (C:)</li> <li>● 47.5 GB 可用,共 59.8 GB</li> <li>● 有可移动存储的设备 (2)</li> <li>● 軟金驱动器 (A:)</li> <li>● 网络位置 (1)</li> <li>● MeePo Disk (M:)</li> <li>● 199 TB 可用,共 200 TB</li> </ul> | (DvD 驱动器 (D:) |             |     |  |
| <ul> <li>評 计算机</li> <li>▲ 本地磁盘 (C:)</li> <li>✓ MeePo Disk (M:)</li> <li>● 网络</li> </ul>                                                                                                    |                                                                                                    |               |             |     |  |

# 2.10.1 在线编辑文档

操作过程:

在客户端个人空间或群组空间中选定需要打开的 Office 文档等数据资源双 击运行,即可实现在线编辑、保存等操作。

|             | ▶ MeePo Disk (M:) ▶ 个人             | 空间 )                                                                               |       |
|-------------|------------------------------------|------------------------------------------------------------------------------------|-------|
| 组织 ▼ 新建文件夹  |                                    |                                                                                    |       |
| 🗙 收藏夹       | 名称                                 | □ · · · · · · · · · · · · · · · · ·                                                | ×     |
| <b>)</b> 库  | <ul> <li>▶ 随手拍</li> <li></li></ul> |                                                                                    |       |
| Ⅰ. 计算机      | ₩ Wonders_of_Nature<br>测试文件        |                                                                                    |       |
| → yule (E;) |                                    |                                                                                    |       |
| 🗣 网络        |                                    | •1. 校园资源建设大背景。                                                                     |       |
|             |                                    | 總帶教育信息化水平的不断提升,权质信息化建设的重点已经由限层的网络种镇心设备<br>等基础设施建设扩展到了上层的系统平台建设和数据资源建设,新时期信息化建设呈现出由 | 2     |
|             |                                    | 硬件建设为主成内察和服务建设特变的新趋势,其中数据资源建设是内容和服务建设的基础                                           | ¥     |
|             |                                    | ( □ □ □ □ □ □ □ □ □ □ □ □ □ □ □ □ □ □                                              | ) .:: |
|             |                                    |                                                                                    |       |

2.10.2 在线播放音视频

操作过程:

在客户端个人空间或群组空间中选定需要打开的音视频文件,双击即可进行观看,鼠标随时进行拖动。

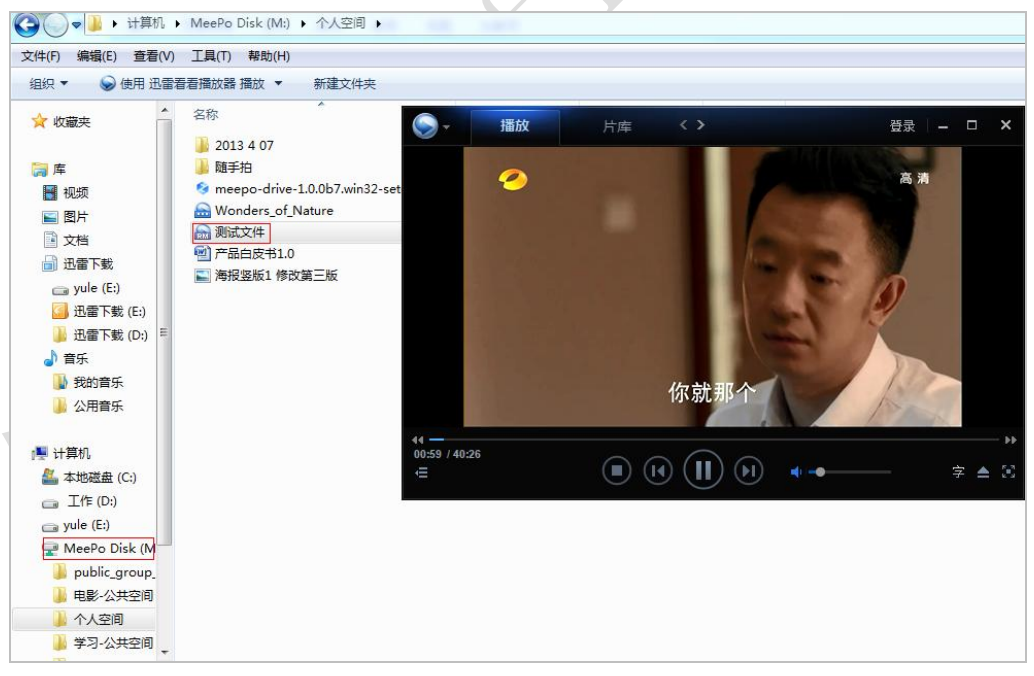